## LAMPIRAN A

### LAMPIRAN A INSTALASI PERANGKAT KERAS

Pada lampiran ini akan dijelaskan secara singkat instalasi perangkat keras berupa VoIP *card* Open Vox A400P 1 FXS pada PC yang berfungsi sebagai VoIP server. Berikut tahapan pemasangan dan pendeteksian perangkat keras VoIP *card*.

1. Lakukan pemasangan Open Vox A400P 1 FXS pada slot PCI yang terdapat pada PC

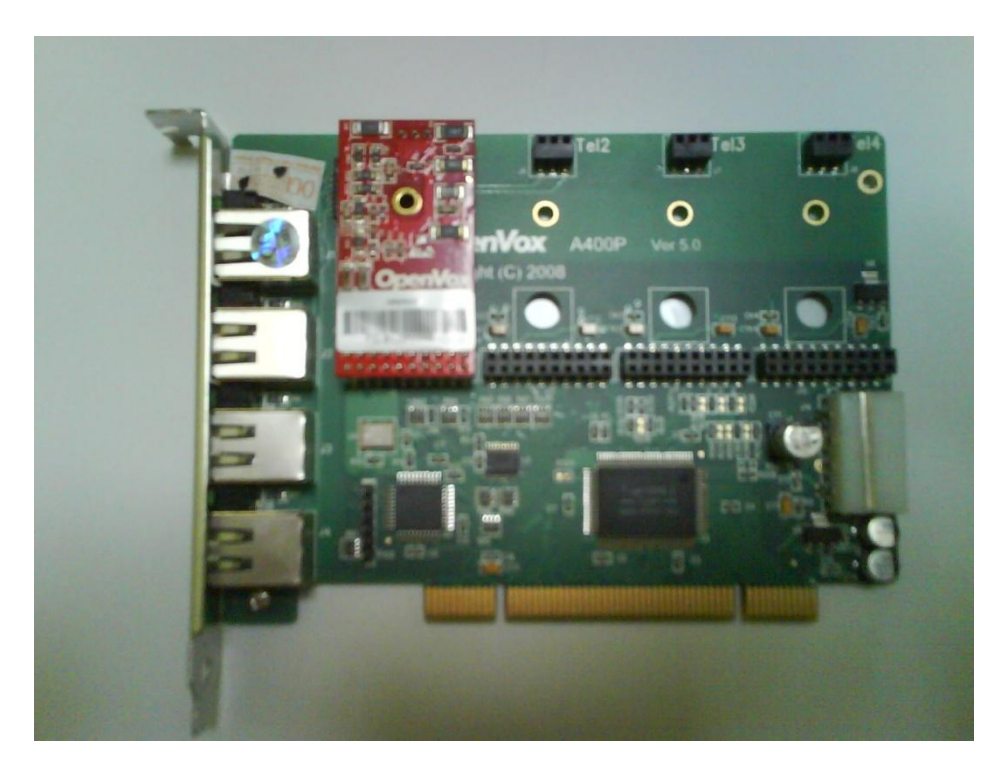

Gambar A.1 Open Vox 1 FXS

 Berikan input tegangan pada Open Vox A400P 1 FXS dari *power supply* PC

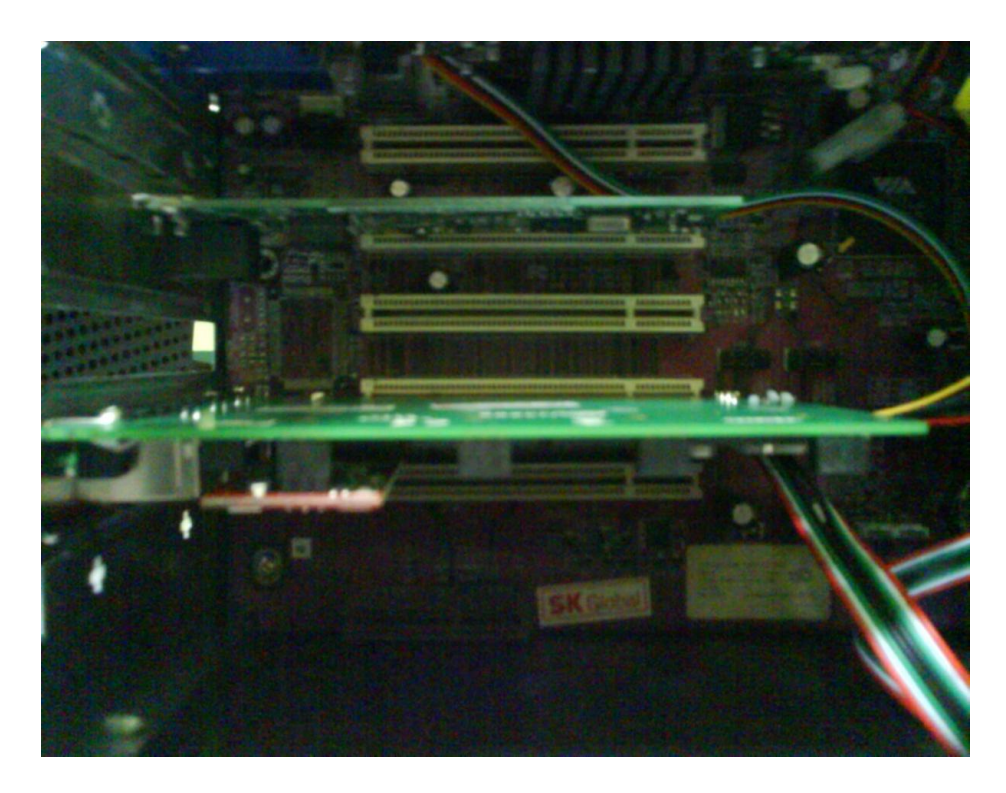

Gambar A.2 Open Vox pada slot PCI server

 Kemudian aktifkan server VoIP, kemudian masukan beberapa perintah berikut untuk melakukan pengecekan VoIP card.

# lspci –vvvv

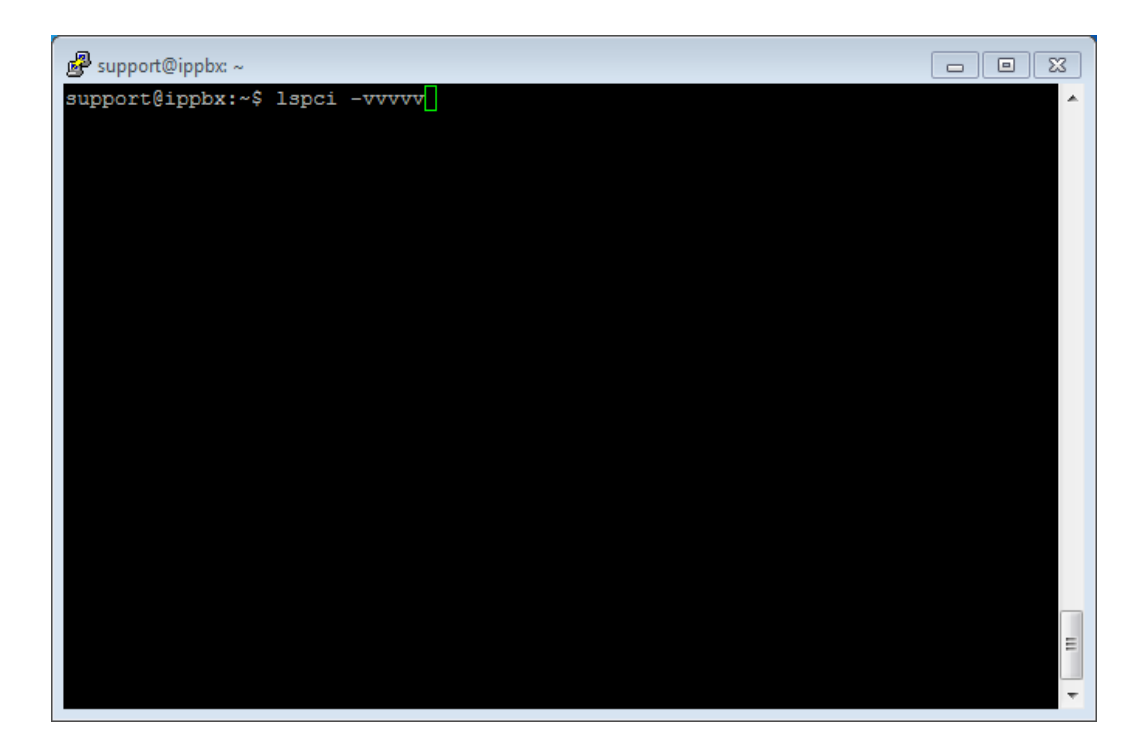

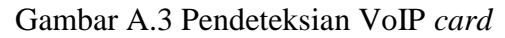

4. Pada gambar A.4 dapat dilihat bahwa Open Vox telah terdeteksi dengan

baik, yaitu Tiger3XX Modem/ISDN interface

| e support@ippbx: ~                                                                         |
|--------------------------------------------------------------------------------------------|
|                                                                                            |
| 00:0b.0 Communication controller: Tiger Jet Network Inc. Tiger3XX Modem/ISDN int           |
| erface                                                                                     |
| Subsystem: Device bloo:0003                                                                |
| Control: 1/0+ Mem+ BusMaster+ SpecCycle- MemWINV- VGASnoop- ParErr- Step                   |
| ping- SERR- FastB2B- DisINTx-                                                              |
| Status: Cap+ 66MHz- UDF- FastB2B- ParErr- DEVSEL=medium >TAbort- <tabort< td=""></tabort<> |
| - <madott->SERR- <perr- inix-<="" td=""></perr-></madott->                                 |
| Latency: 32 (250ns min, 32000ns max)                                                       |
| Interrupt: pin A routed to Ikg 11                                                          |
| Region 0: 1/0 ports at d400 [size=256]                                                     |
| Region I: Memory at eau40000 (32-bit, non-prefetchable) [size=4K]                          |
| Capabilities: <access denied=""></access>                                                  |
| kernel ariver in use: wordam                                                               |
| kernel modules: wotam, hisax                                                               |
| 00:11 0 ISA bridge: VIA Technologies, Inc. VT8233 PCT to ISA Bridge                        |
| Subarstem: Fliteroup Computer, in Systems Device 0.373                                     |
| Control / T/of Memi BusMastari SnacCucle_ MemWINN_ VGBSnoon_ BarFrr_ Sten                  |
| ningi SFDD-FastRS-DistNTV-                                                                 |
| Status Cant 66MHz HDF- FastB2R- DarFrr- DFVSFI-medium >Tabort- <tabort< td=""></tabort<>   |
| - <mabort- -="" cpere="" intx-<="" ssere="" td=""></mabort->                               |
| Latency: 0                                                                                 |
| Capabilities: <access denied=""></access>                                                  |

Gambar A.4 VoIP card terdeteksi

5. Kemudian untuk melakukan pengecekan apakah VoIP card dapat bekerja,

masukan beberapa perintah berikut

# dahdi\_cfg -vvv

# /etc/init.d/networking restart

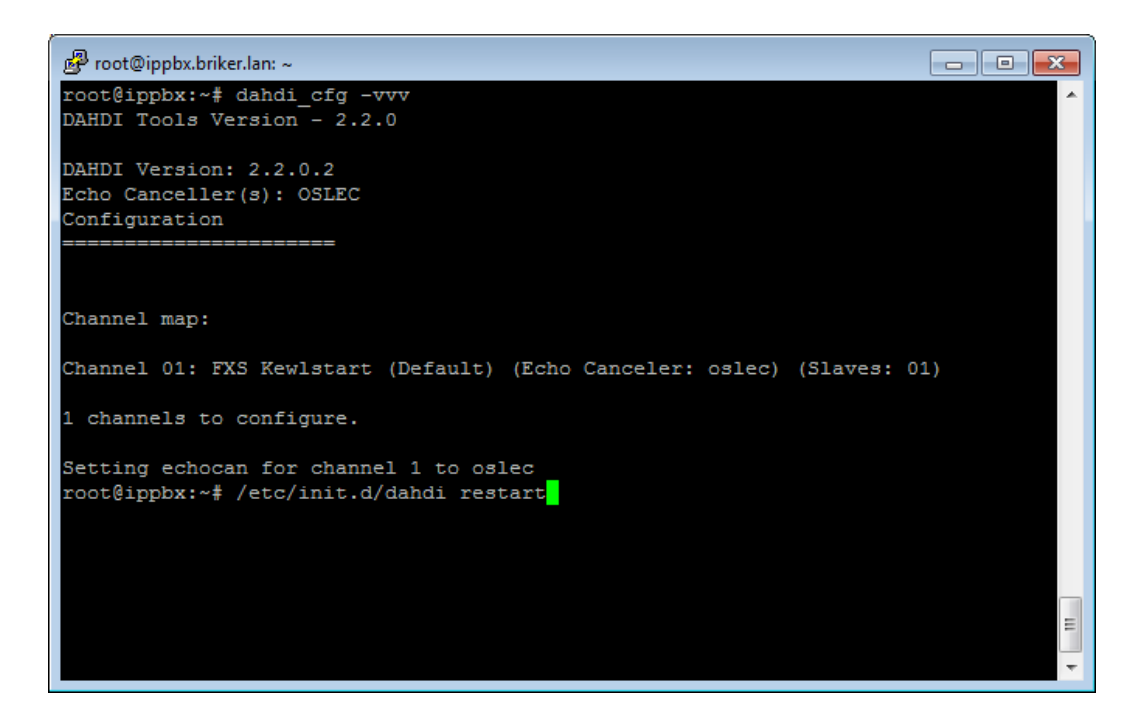

Gambar A.5 Restart dahdi

# LAMPIRAN B

#### LAMPIRAN B INSTALASI BRIKER

Pada lampiran ini berisi cara instalasi Briker pada PC tahap demi tahap. Pada tahap instalasi, yang dibutuhkan berupa:

- 1. Sebuah set PC
- 2. CD-ROM
- 3. Keyboard
- 4. OS Briker dalam bentuk kepingan CD-R

Proses Instalasi :

- 1. Masukan CD-R OS Briker kedalam CD-ROM PC, kemudia hidupkan PC
- Setelah booting, Briker akan memeriksa perangkat keras yang terpasang dengan pertama kali memeriksa CD-ROM

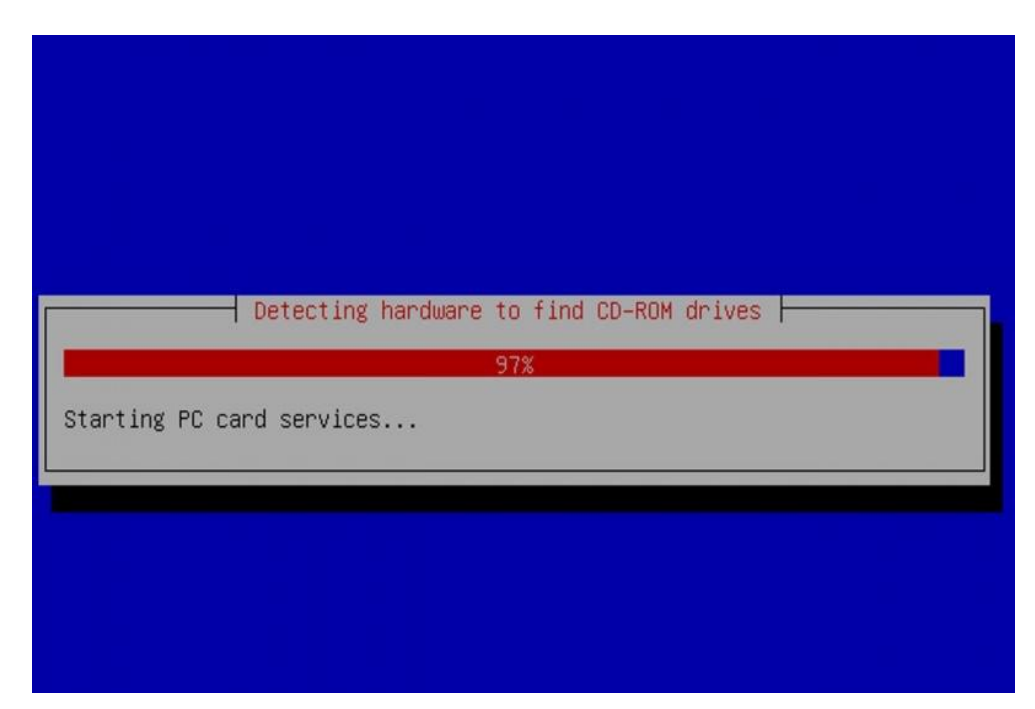

Gambar B.1 Deteksi perangkat keras

3. Briker otomatis memeriksa perangkat keras jaringan, lalu mengkonfigurasi alamat IP secara otomatis

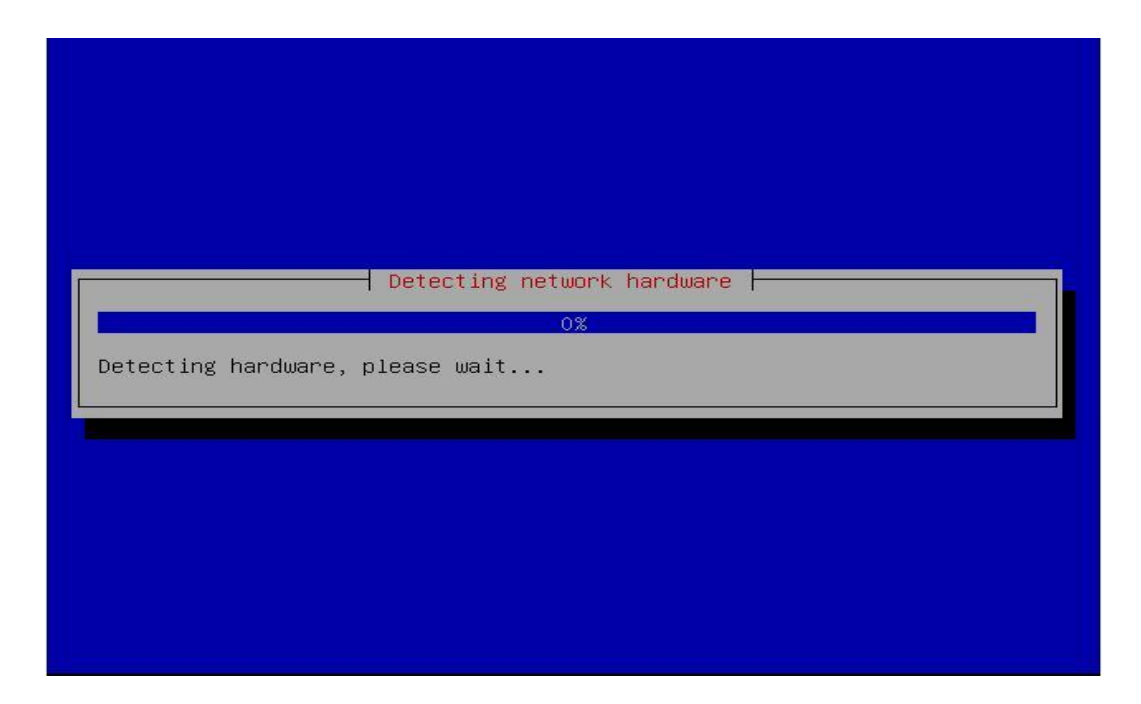

Gambar B.2 Deteksi perangkat jaringan

 Briker otomatis menghapus seluruh isi harddisk dan menggunakan semua kapasitas harddisk

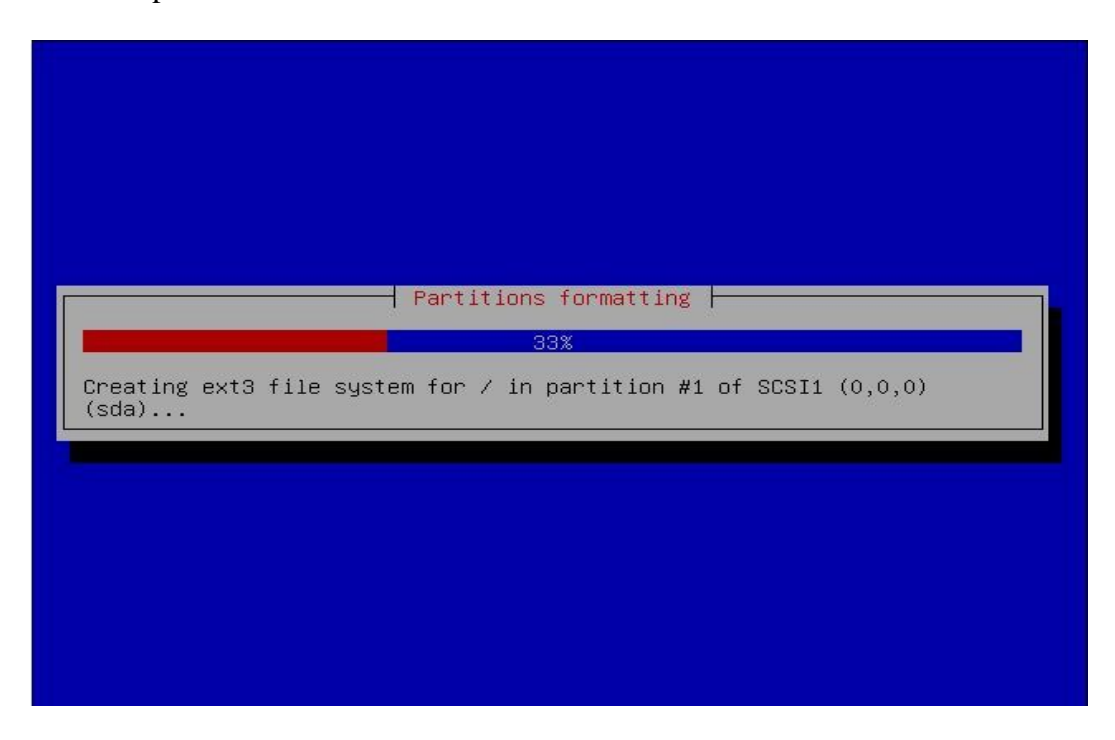

Gambar B.3 Partisi Harddisk

5. Briker otomatis menginstal base system dan software lainnya

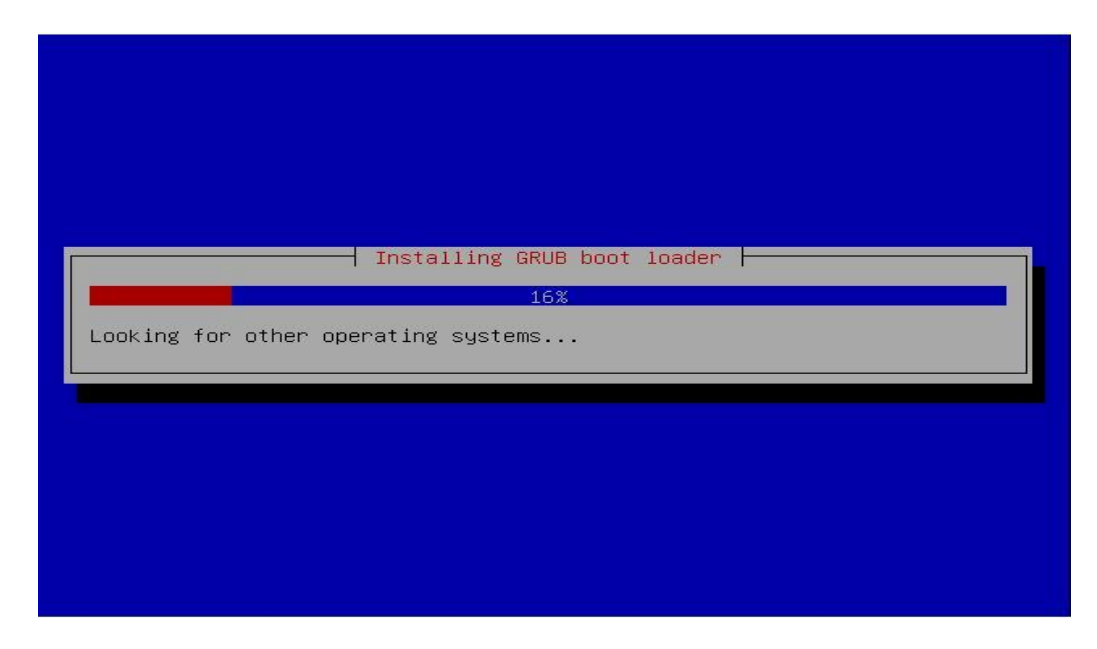

Gambar B.4 Instal GRUB Loader

Sumber dokumen pribadi

 Terakhir, Briker akan menginstal GRUB Loader dan CD Briker akan otomatis keluar dari CD-ROM dan komputer akan restart dengan sendirinya.

Konfigurasi alamat IP

Alamat IP default Briker adalah 192.168.2.2, pada banyak kondisi sudah dipastikan kita perlu merubahnya, misal untuk menyesuaikan dengan topologi jaringan dan pengalamatan IP yang ada.

Berikut adalah langkah-langkah untuk mengganti alamat IP dan informasi lainnya berkenaan dengan network address :

#vim /etc/network/interfaces

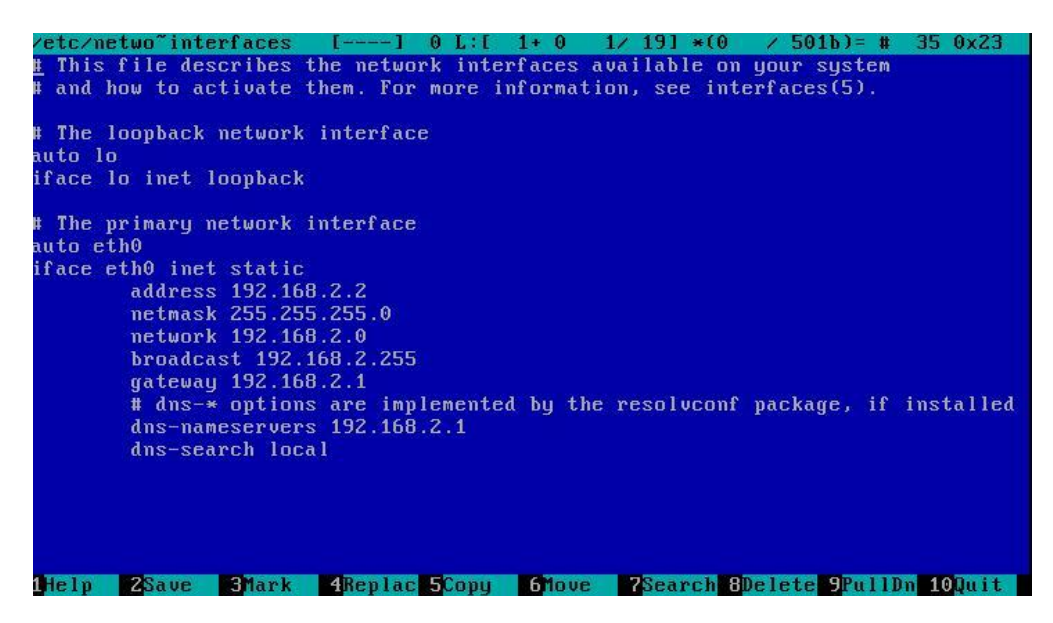

Gambar B.5 Pengaturan alamat IP

Sumber dokumen pribadi

Lakukan perubahan jika diperlukan, Ctrl+O untuk menyimpan konfigurasi dan Ctrl+X untuk exit. Kemudian restart layanan networking untuk mengaktifkan konfigurasi.

# /etc/init.d/networking restart

# LAMPIRAN C

### LAMPIRAN C INSTALASI X-LITE

Berikut ini merupakan langkah-langkah dalam melakukan instalasi X-Lite softphone.

1. Klik X-lite yang sudah diunduh melalui <u>http://www.counterpath.com/X-</u> Lite-Download.html

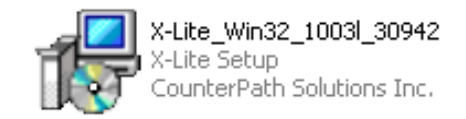

Gambar C.1 File instalasi X-Lite

Sumber dokumen pribadi

2. Maka akan muncul seperti gambar di bawah ini, klik *Next* untuk melanjutkan proses instalasi.

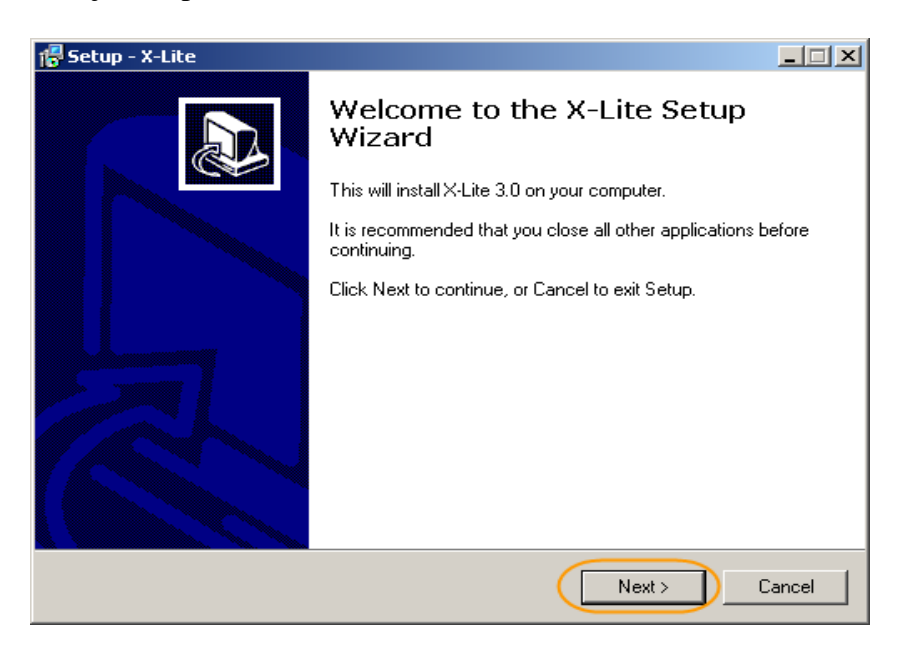

Gambar C.2 Proses instalasi X-lite

3. Pilih *I accept the agreement*, untuk menyetujui proses instalasi dan klik next.

| 🔂 Setup - X-Lite                                                                                                    | _ 🗆 🗙  |
|----------------------------------------------------------------------------------------------------|--------|
| License Agreement<br>Please read the following important information before continuing.                                                                                                    |        |
| Please read the following License Agreement. You must accept the terms of this<br>agreement before continuing with the installation.                                                                                                    |        |
| COUNTERPATH END USER LICENSE AGREEMENT<br>This is a legal agreement ("the Agreement") between you and CounterPath<br>Solutions, Inc. ("CPSI"). This Agreement pertains to your use of the CPSI software,<br>technology, programs, documentation and updates which are provided to you by<br>CPSI (collectively, "the Software"). Please carefully read the terms and conditions<br>below. If you do not agree to the terms of this Agreement, DO NOT click the<br>"I Accept" button. By clicking on the "I Accept" button, you are consenting to, and<br>agreeing to be bound by, the terms of this Agreement. |        |
| I accept the agreement I do not accept the agreement                                                                                                    |        |
| < Back (Next >                                                                                                    | Cancel |

Gambar C.3 Proses instalasi X-lite

4. Pilih letak folder X-Lite akan diinstal, klik *Browse* untuk memilih letak folder. Klik *Next*, untuk melanjutkan proses instalasi.

| 7 Setup - X-Lite                                                 |                                         |
|------------------------------------------------------------------|-----------------------------------------|
| Select Destination Location<br>Where should X-Lite be installed? |                                         |
| Setup will install X-Lite into the follow                        | ving folder.                            |
| To continue, click Next. If you would like to s                  | elect a different folder, click Browse. |
| C:\Program Files\CounterPath\X-Lite                              | Browse                                  |
| At least 22.2 MB of free disk space is required                  | d.                                      |
|                                                                  | <back next=""> Cancel</back>            |

Gambar C.4 Proses instalasi X-Lite

5. Klik *Next* untuk melanjutkan proses instalasi.

| 🚏 Setup - X-Lite                                                                                         |
|----------------------------------------------------------------------------------------------------|
| Select Additional Tasks<br>Which additional tasks should be performed?                                   |
| Select the additional tasks you would like Setup to perform while installing X-Lite, then<br>click Next. |
| Additional icons:                                                                                        |
| Create a desktop icon                                                                                    |
| Create a Quick Launch icon                                                                               |
| Launch options:                                                                                          |
| Launch the application when Windows starts                                                               |
|                                                                                                    |
|                                                                                                    |
|                                                                                                    |
|                                                                                                    |
| < Back Next > Cancel                                                                                     |

Gambar C.5 Proses instalasi X-Lite

6. Tunggu proses instalasi sampai beres, dan muncul tombol *Finish* seperti gambar C.6 berikut ini.

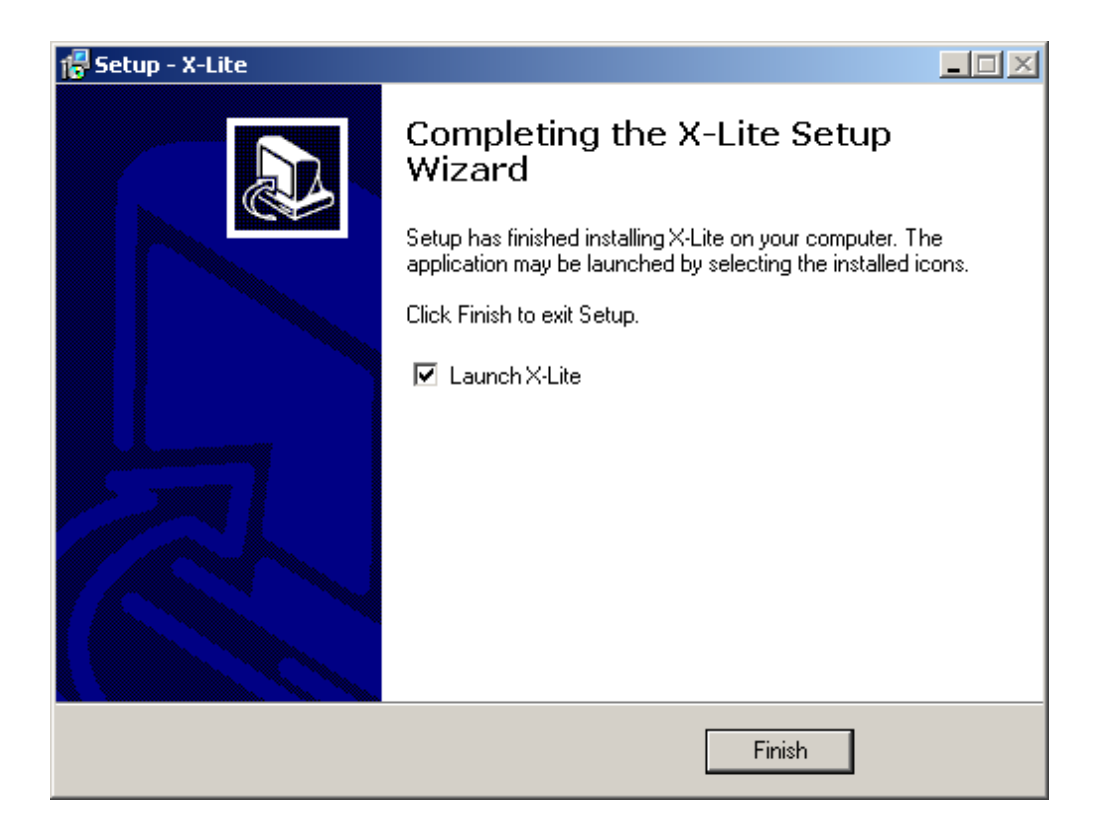

### Gambar C.6 Proses instalasi briker